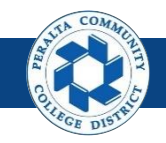

# **Return to Supplier**

Table of Contents

This Job Aid covers the process of initiating the RTV (return-tovendor) process within the upgraded ONEPeralta system.

| Торіс                          | Page |
|--------------------------------|------|
| Log on to ONEPeralta           | 2    |
| Create a RTV Against a Receipt | 5    |
| Dispatch a RTV                 | 10   |
| Override RTV Supplier Address  |      |

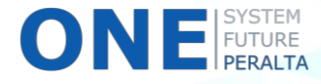

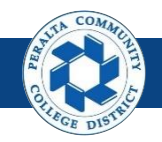

## Log on to ONEPeralta

Sign in

**All ONEPeralta Users** 

- 1. Enter into your browser > one.peralta.edu
- 2. Enter > Peralta email User ID and Password
- 3. Click > Sign In

| PEOPLESOFT                                              |   |
|---------------------------------------------------------|---|
| User ID<br>Password                                     | 2 |
| Select a Language<br>English                            | ~ |
| Sign In<br>Enable Screen Reader Mode<br>Set Trace Flags |   |

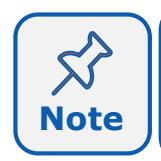

Due to periodic system improvements and your evolving role within the system, the screenshots in this training may be different from what you will see when you log in to ONEPeralta.

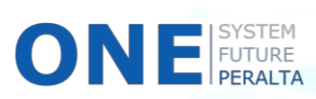

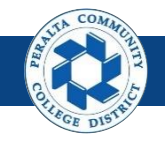

#### Log on to ONEPeralta (cont'd)

Turn on VPN

#### All ONEPeralta Users

If you are having trouble logging into to ONEPeralta, you may need to connect to Peralta's **Virtual Private Network** (VPN) before you are able to log in to ONEPeralta. Follow the steps below to connect to VPN, then try logging in again.

Turn on VPN using **one of two methods**:

- 1. Desktop (recommended method)
  - a. Open > FortiClient
  - b. Select > Remote Access
  - c. Enter > Peralta email **Username** and **Password**

|    | E Fo | ortiClient<br>Help                             | - [                     | × |
|----|------|------------------------------------------------|-------------------------|---|
|    | Į.   | FortiClient (                                  | Console                 |   |
|    | Ø    | Compliance<br>Not Participating                |                         |   |
| 16 | Ţ,   | Remote Access                                  | 🚽 Peralta nonprod 👻 🌚 🗸 |   |
|    | ۲    | Vulnerability Scan<br>18 Vulnerabilities Found | Username     Password   |   |
|    |      |                                                |                         |   |
|    |      |                                                |                         |   |
|    |      |                                                | Connect                 |   |

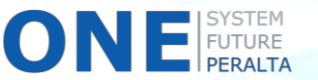

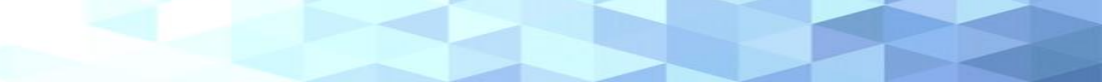

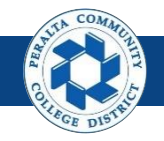

#### Log on to ONEPeralta (cont'd)

Turn on VPN

#### All ONEPeralta Users

- 2. Web / Browser
  - a. Enter into your browser > <u>https://access.peralta.edu/</u>
  - b. Enter > Peralta email **Username** and **Password**

| Welcome to the<br>PERALTA<br>COLLEGES |                   | COMPANY OF THE        | Pera                             | ilta Web VPN     |
|---------------------------------------|-------------------|-----------------------|----------------------------------|------------------|
|                                       |                   |                       |                                  |                  |
|                                       | Access to this po | ortal is restricted t | to Peralta Community College Dis | trict employees. |
|                                       | Co                | ontinue to login O    | NLY if you are an active employe | e.               |
|                                       |                   | Login<br>Name:        |                                  |                  |
|                                       | <mark>2b</mark>   | Password:             | Login                            |                  |

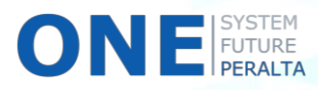

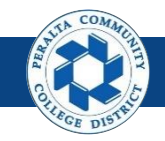

# Create a RTV Against a Receipt

In the upgraded ONEPeralta system, all returns of goods are completed online through the return-to-vendor (RTV) process, allowing for better tracking and accountability.

#### **All Warehouse**

- 1. Click > NavBar icon
- 2. Click > Navigator

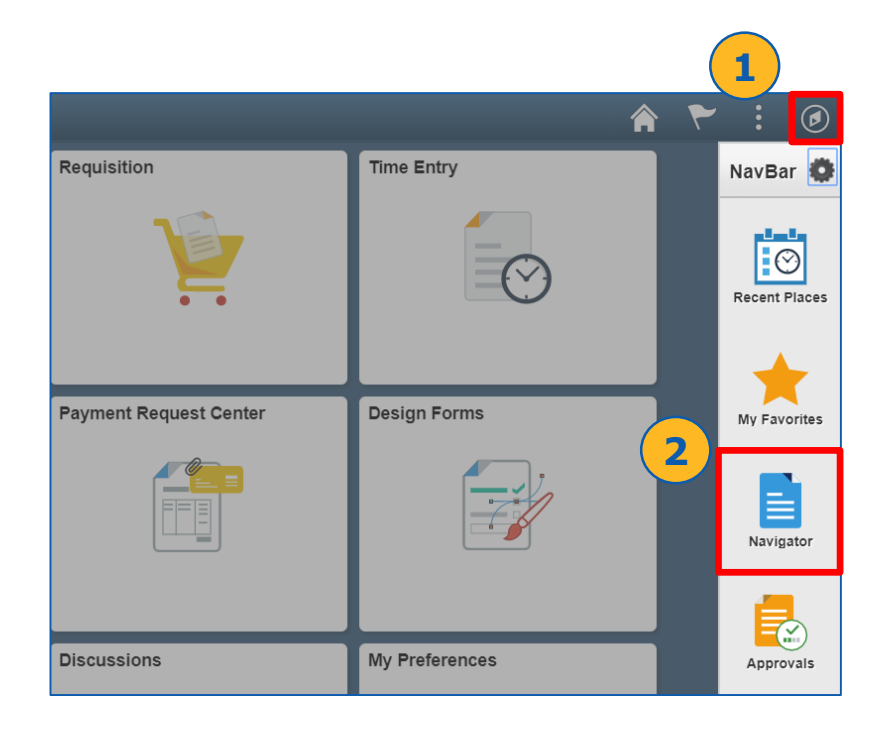

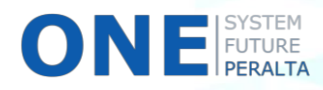

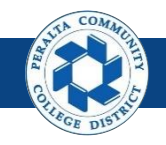

- 3. Click > **Purchasing**
- 4. Click > Return to Vendor/Supplier
- 5. Click > Add/Update RTVs

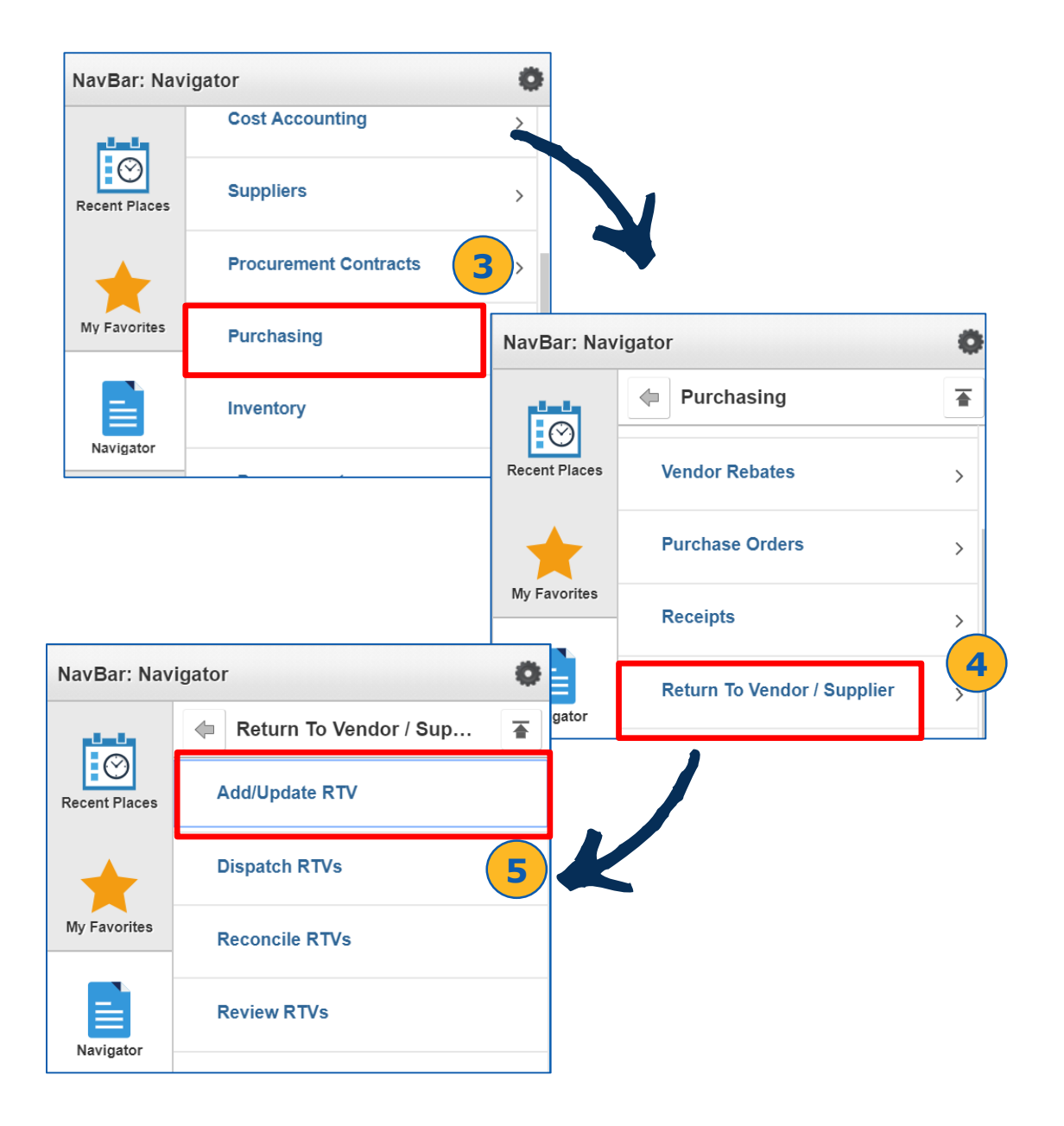

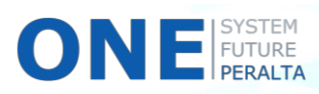

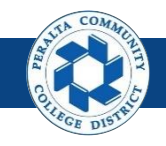

- 6. Click > Add a New Value
- 7. Click > **Add**

| C Employee Self                              | Service                 |          | Return To Ven |
|----------------------------------------------|-------------------------|----------|---------------|
| Return To Vendor / S                         | upplier                 |          | 6             |
| Eind an Existing Value                       | Add a Ne                | ew Value |               |
| Business<br>Return To Vendor (Supplie<br>Add | Unit PCCD<br>r) ID NEXT | 1 Q      |               |

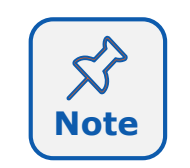

There is only one **Business Unit** at Peralta (PCCD1). The **RTV ID** will be assigned automatically by the system.

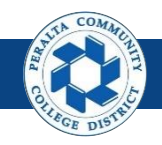

- 8. Complete > **Supplier** information
- 9. Click > Header Details
- **10.** Complete applicable fields
- 11. Click **OK**

| C Employee Self Service        | Add/Update                                   | RTV                | ۲ :                 |
|--------------------------------|----------------------------------------------|--------------------|---------------------|
|                                |                                              | New Windo          | ow Personalize Page |
| Maintain Return To Vendor / Su | pplier                                       |                    |                     |
| Return To Vendor / Supp        | lier                                         |                    |                     |
| Business Unit PCCD1            |                                              | *Supplier          | ٩                   |
| RTV ID NEXT                    | -                                            | *Supplier Name     | ٩                   |
| Status Open                    |                                              | Location           | Q                   |
| 9                              |                                              | ^Buyer             | Q                   |
| Header Details RTV             | / Defaults                                   |                    |                     |
| Select Receipt Sele            | ect PO Header Co                             | mment Override S   | Supplier Address    |
| RTV Lines                      |                                              |                    |                     |
| RTV Lines Optional Input R     | eturn <u>A</u> mounts <u>S</u> ource Informa | tion (IIII)        |                     |
| Line *Action *Dispositio       | on *Reason N                                 | umber Line Item ID | Description         |
| 1 Ship                         | ▼                                            |                    | Description         |
|                                |                                              |                    |                     |
| Save 🗈 Notify 📿 Refresh        |                                              |                    |                     |
| Return To Vendo                | or / Supplier Header Detai                   | S                  |                     |
|                                | B                                            |                    |                     |
|                                | Business Unit PCCD1                          | RIVID NEX          |                     |
| 10                             |                                              |                    | 1                   |
|                                | Freight lerms DES                            | Q Destination      |                     |
|                                | Ship Via                                     | Q                  |                     |
|                                | Carrier ID                                   | Q                  |                     |
|                                | Lading                                       |                    |                     |
| (11) ОК Са                     | ncel Refresh                                 |                    | •                   |
|                                |                                              |                    |                     |
|                                |                                              |                    |                     |

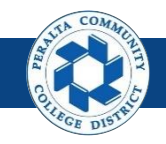

- **12.** Click > **RTV Defaults**
- 13. Complete applicable fields
- 14. Click **OK**

| C Employee Se      | elf Service       | Ad              | ld/Update      | e RTV         |                            |            | ۲ :                 |
|--------------------|-------------------|-----------------|----------------|---------------|----------------------------|------------|---------------------|
|                    |                   |                 |                |               |                            | New Wind   | ow Personalize Page |
| Maintain Return To | Vendor / Supplie  | r               |                |               |                            |            |                     |
| Return To Vend     | dor / Supplier    |                 |                |               |                            |            |                     |
| Business           | Unit PCCD1        |                 |                |               | *Suppl                     | lier       | Q                   |
| RT                 | VID NEXT          | -               |                | *St           | upplier Na                 | me         | Q                   |
| Sta                | atus Open         |                 |                |               | Locati                     | ion        | Q                   |
|                    |                   | l               | 2              | Die           | *Bu <u>y</u><br>natch Onti | yer        | Q                   |
| Header Details     | RTV Defa          | iults           |                | 013           |                            | Ion        |                     |
| Select Receipt     | Select PC         | ,               | Header (       | Comment       |                            | Override S | Supplier Address    |
| RTV Lines          |                   |                 |                |               | _                          |            |                     |
| RTV Lines Optio    | onal Input Return | <u>A</u> mounts | Source Inform  | nation 🗔      | <b></b>                    |            |                     |
| Line *Action       | *Disposition      | *               | Reason         | RMA<br>Number | Line                       | Item ID    | Description         |
| 1                  | ▼ Ship            | T               | Q              |               |                            | Q          | Description         |
|                    |                   |                 |                |               |                            |            |                     |
| 🗍 . ave 🖹 Notify   | 2 Refresh         |                 |                |               |                            |            |                     |
| Retu               | rn To Vendor / Su | oplier Defa     | aults          |               |                            |            |                     |
|                    | Busi              | ness Unit 🖟     | PCCD1          |               |                            | RTV ID NEX | Т                   |
|                    |                   | V               | RTV Adjust S   | ource         |                            |            |                     |
|                    |                   |                 | RTV Adjust F   | ees           |                            |            |                     |
|                    |                   | •               | RTV Debit Me   | mo            |                            | 13         | 3                   |
|                    |                   |                 | Notify Invento | ory Manage    | r                          |            |                     |
|                    |                   |                 | Inventory Mai  | nager Notifi  | ed                         | _          |                     |
|                    | R IV Adjustment   |                 | Drint          | ent           |                            | •<br>-     |                     |
|                    | RIV Dispatc       | n Method        | Phono          |               |                            |            |                     |
|                    | K TV Nouricatio   | Defrech         | none           |               |                            |            |                     |
|                    | Cancel            | Reliesh         |                |               |                            |            |                     |

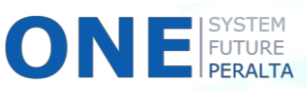

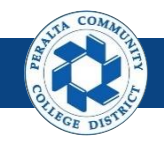

- **15.** Click > **Select Receipt**
- **16.** Enter > Receipt details
- 17. Click > Search
- 18. Select > **Checkbox** next to correct Receipt
- **19.** Click > **OK**

ONE

| C Employee Self Serv      | vice /               | \dd/    | Update         | RTV            |                 |          | ~             | :                                 |          |
|---------------------------|----------------------|---------|----------------|----------------|-----------------|----------|---------------|-----------------------------------|----------|
|                           |                      |         |                |                | New Wir         | ndow   P | ersonalize Pa | ge                                |          |
| Maintain Return To Vendoi | r / Supplier         |         |                |                |                 |          |               |                                   |          |
| Return To Vendor / S      | Supplier             |         |                |                |                 |          |               |                                   |          |
| Business Unit PC          | CD1                  |         |                | *Su            | oplier          |          | Q             |                                   |          |
| RTV ID NE                 | XT 👼                 | ~       |                | *Supplier      | Name            |          | Q             |                                   |          |
| Status Op                 | en 💹                 |         |                | Loc            | ation           |          | Q             |                                   |          |
|                           |                      |         |                | Dispatch O     | ption           |          | ~             |                                   |          |
| Header Details            | RTV Defaults         | 1       |                |                |                 |          |               | 16                                | <b>)</b> |
|                           | Select Receip        | t       |                |                |                 |          |               |                                   | ×        |
|                           | PO Ur                | nit PCC | CD1            | 2              | PO No.          |          | Q             | Item ID                           |          |
|                           | BU Red               | ev PCC  | CD1            | Re             | eceipt No 400   | 0003762  | 7 🔍           | Supplier ID 000050                | 5755     |
|                           | Today +              | +/-     |                | S              | tart Date       |          | 31            | End Date                          |          |
|                           | Mfg                  | ID      |                |                |                 |          |               | Q                                 |          |
| 17                        | Search Receipt Lines |         | Select All     |                | Clear Al        |          | Perso         | onalize   Find   View All         | 101      |
|                           | Receipt Lines        | Ad      | ditional recei | pt information |                 |          |               |                                   |          |
|                           | Details              | Sel     | BU Recv        | Receipt No     | Receipt<br>Line | Seq      | Item          | Description                       | Sup F    |
|                           | Details              |         | PCCD1          | 4000037627     | 1               | 1        |               | HP 410x, (cf410x)<br>High Yield B |          |
|                           | Details              |         | PCCD1          | 4000037627     | 2               | 1        |               | HP 410X Magenta<br>Original Laser |          |
|                           | Details              |         | PCCD1          | 4000037627     | 3               | 1        |               | HP 410X Yellow<br>Original LaserJ |          |
|                           | Details              |         | PCCD1          | 4000037627     | 4               | 1        |               | HP 410X Cyan<br>Original LaserJet |          |
| 19                        | ОК                   | Cance   | el Refre       | esh            |                 |          |               |                                   |          |

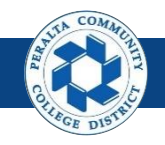

- 20. Click RTV Lines tab
- 21. Select > desired action from the **Action** dropdown menu
- 22. Complete > other fields in **RTV Lines** tab
- 23. Complete > Optional Input, Return Amounts, and Source Information tabs as necessary
- 24.Click > Save

| Employed    | oyee Self S        | ervice                | A       | dd/Update          | RTV        |           |               | ۲               | •                    |
|-------------|--------------------|-----------------------|---------|--------------------|------------|-----------|---------------|-----------------|----------------------|
|             |                    |                       |         |                    |            |           | New Wine      | dow Personal    | ize Page <sup></sup> |
| Maintain R  | Return To Ve       | endor / Supplier      |         |                    |            |           |               |                 |                      |
| Return 7    | To Vendo           | r / Supplier          |         |                    |            |           |               |                 |                      |
|             | Business Uni       | t PCCD1               |         |                    |            | *Supp     | olier 0000505 | 755 🔍           | STAPLE               |
| RTV ID NEXT |                    |                       |         | *S                 | upplier Na | me STAPLE | S AD-001 🔍    |                 |                      |
|             | Status             | s Open                | 1       | ×                  |            | Locat     | tion MAIN     | Q               |                      |
|             |                    |                       |         |                    |            | *Bu       | iyer SNZOM    | 0 Q             | Nzomo,               |
|             |                    |                       |         |                    | Dis        | patch Opt | tion Manual   |                 |                      |
| Header Det  | tails              | RTV Defau             | ılts    | Usedes             | ot         |           | Ourseide      | Ourselies Addes |                      |
| Select Rece | 20                 | Select PO             |         | Header             | 2          | 3         | Overnde       | Supplier Addre  | SS                   |
|             |                    | Input Doturn /        | mounto  | Source Infor       | mation     | -         |               |                 |                      |
| KIV LINE:   | S <u>O</u> ptional | Input Keturn <u>F</u> | inounts | <u>Source mior</u> |            |           |               |                 |                      |
| Line        | Action             | *Disposition          |         | *Reason            | Number     | Line      | Item ID       | Description     |                      |
| 21          |                    |                       |         |                    |            |           | 7             | HP 410X Cva     | n                    |
| 1           | Credit •           | Ship                  | •       | Q                  |            |           |               | Original Lase   | Jet                  |
|             |                    |                       |         |                    |            |           | 22            |                 |                      |
| 🔒 Save      | Credit             | Refresh               |         |                    |            |           | Ŭ             |                 |                      |
| 24          | Exchange           |                       |         |                    |            |           |               |                 |                      |
|             | Replace            |                       |         |                    |            |           |               |                 |                      |

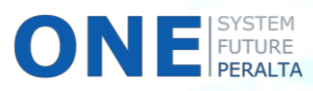

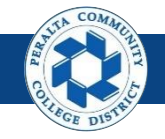

#### **Dispatch a RTV**

Once you have created a RTV for goods that need to be returned, you will need to dispatch the RTV to the supplier to initiate the return of credit, or a replacement or exchange.

#### All Warehouse

- 1. Click > NavBar icon
- 2. Click > Navigator

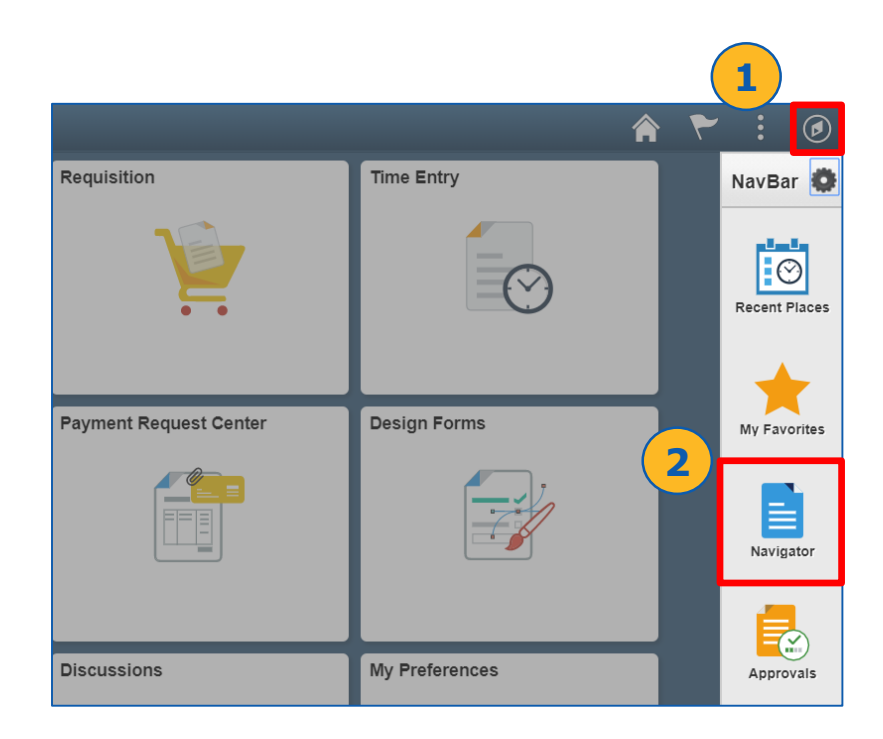

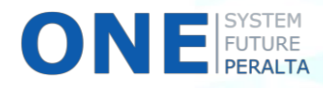

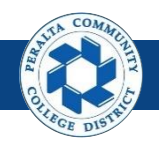

- 3. Click > **Purchasing**
- 4. Click > Return to Vendor/Supplier
- 5. Click > **Dispatch RTVs**

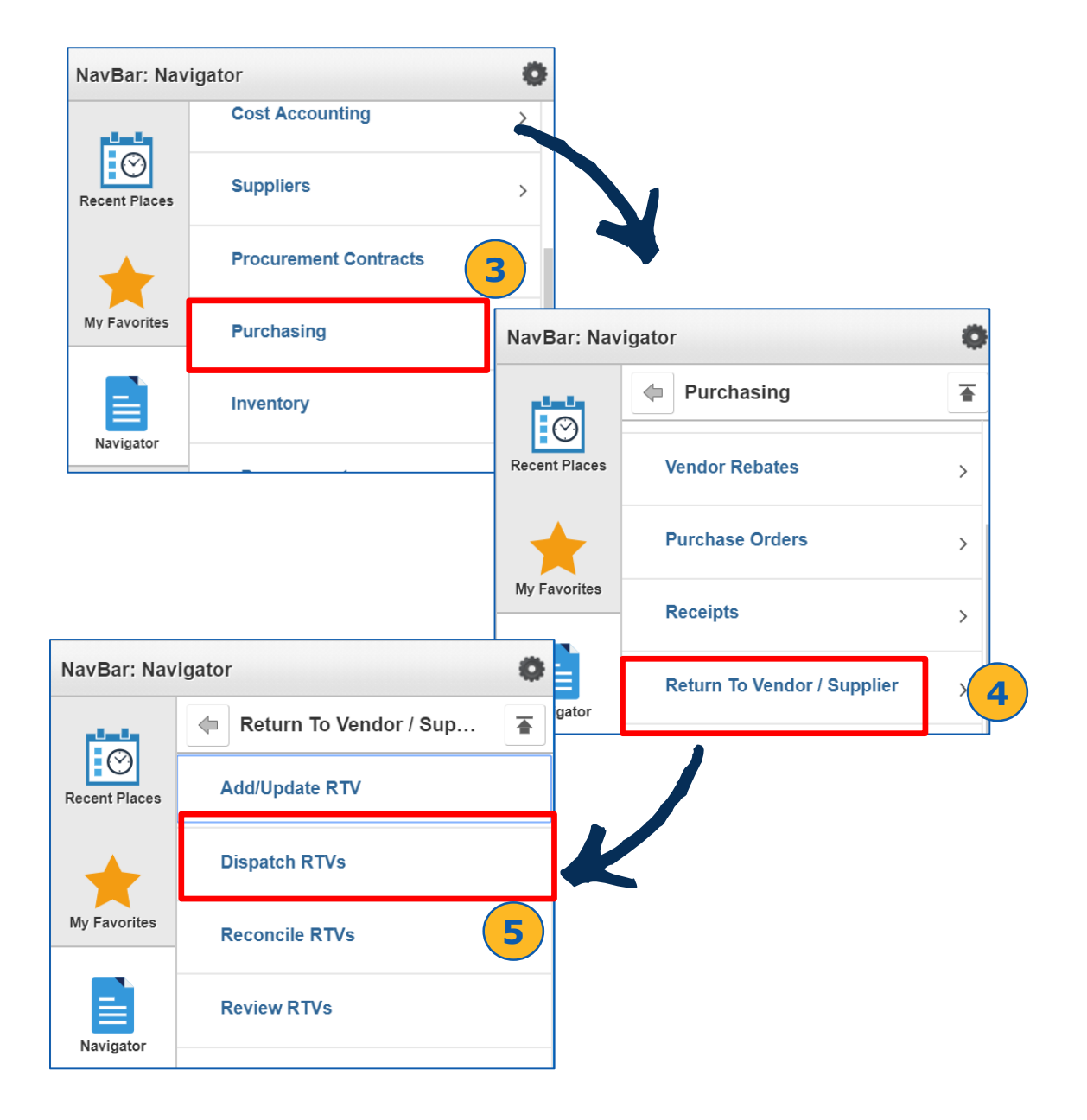

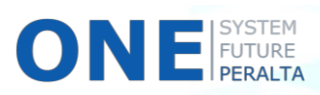

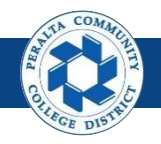

- 6. Click > Find an Existing Value tab
- 7. Enter > Run Control ID
- 8. Click > Search

| Employee Self Service     Dispatch RTVs                               |
|-----------------------------------------------------------------------|
| nter any information you have and click Search. Leave fields blank fo |
| Find an Existing Value                                                |
| Search Criteria                                                       |
| Run Control ID begins with 🔻                                          |
| Case Sensitive                                                        |
| Search Clear Basic Search 🖾 Save Search Criteria                      |
| /iew All ▲ 1-3 of 3 ▼ ▶ ▶                                             |
| Run Control ID                                                        |
| Dispatch_PO                                                           |
| PS_PO_DISPATCH_DEFAULT                                                |
| Print_REQ                                                             |
|                                                                       |

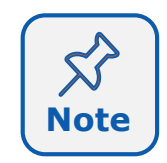

Every user will create their own Run Control ID to help them identify specific processes. When creating it for the first time, you will need to go into the Add a New Value tab. After creating it, you will be able to search for it under the Find an Existing Value tab.

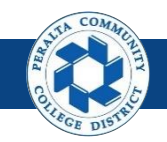

- 9. Complete > Process Request Parameters fields
- 10. Complete > Statuses to Include fields
- 11. Complete > **Dispatch Methods to Include** fields
- 12. Complete > Miscellaneous Options fields
- 13. Click > Run

| C Employee Self Service  |                      | Dispatch RTVs                                                                                                   |  |
|--------------------------|----------------------|----------------------------------------------------------------------------------------------------|--|
| Dispatch RTVs            |                      | 13                                                                                                    |  |
| Run Cor                  | ntrol ID Dispatch_PO | Report Manager Process Monitor Run                                                                              |  |
| 9 Lar                    | nguage English •     | Specified Language                                                                                              |  |
| Process Request Paramete | rs                   | Statuses to Include                                                                                             |  |
| Business Unit            | PCCD1 Q              | Dispatched Closed     Not Dispatched Shipped     Open Canceled                                                  |  |
| RTV ID<br>Supplier ID    | Q                    |                                                                                                    |  |
| Buyer                    | ٩                    | Print F-Mail                                                                                                    |  |
| Fax Cover Page           | Q                    | <pre>III   FAX</pre>                                                                                            |  |
|                          |                      | Miscellaneous Options         Print Only         Print Duplicate         Test Dispatch         Number Of Copies |  |
| Save Return to Search    | h Previous in List   | Next in List Notify Add Update/Display                                                                          |  |

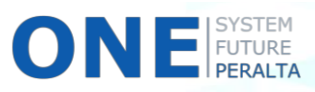

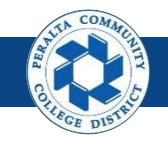

#### 14. Complete > fields in **Process Scheduler Request** window

- 15. Select > Dispatch method from **Process List**
- **16.**Click > **OK**

|     |                      | Process Sci  | neduler Request    |             |                    |              |
|-----|----------------------|--------------|--------------------|-------------|--------------------|--------------|
|     | User ID FUNC_2       |              | Run Control        | Dispatel PO |                    |              |
| ſ   | Server Name          | ▼ Ru         | n Date 04/24/2018  |             |                    |              |
| L   | Recurrence           | ▼ Rur        | 10:29:18AM         | Res         | et to Current Date | /Time        |
| L   | Time Zone Q          |              |                    |             |                    |              |
| ces | s List               |              |                    |             |                    |              |
| ect | De <b>15</b> 1       | Process Name | Process Type       | туре        | Format             | Distribution |
|     | RTV Dispatch/Print   | PORT001      | SQR Process        | Web 🔻       | PDF •              | Distribution |
|     | Email                | PO_RTV_EMAIL | Application Engine | Web •       | TXT •              | Distribution |
|     | RTV Dispatch & Email | RTVDISP      | PSJob              | (None) ▼    | (None) 🔻           | Distribution |
| Oł  | Cancel               |              |                    |             |                    |              |
|     | 16                   |              |                    |             |                    |              |

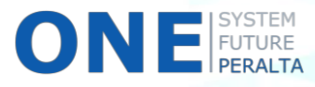

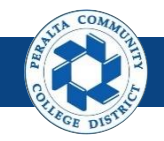

- 17. Select > Process Monitor
- 18. View > **PORT001** process **Run Status**
- 19. If Run Status is not successful, click **Details** for more information

| Control Control Con | Dispatch RTVs                      |
|----------------------------------------------------------------------------------------------------|------------------------------------|
| Dispatch RTVs                                                                                                    | (17)                               |
| Run Control ID Dispatch_PO                                                                                                    | Report Manager Process Monitor Run |
| Language English •                                                                                                    | Specified Language                 |
|                                                                                                    | Process Instance:1571762           |
| Process Request Parameters                                                                                                    | Statuses to Include                |
|                                                                                                    | Dispatched Closed                  |
| Business Unit                                                                                                    | Not Dispatched Shipped             |
| RTV ID 500000000 Q                                                                                                    | Open Canceled                      |
| 0000505755                                                                                                    |                                    |

| 🔇 Emp     | Employee Self Service     Process Monitor |                     |                     |                 |            |                           |            |                        |               |
|-----------|-------------------------------------------|---------------------|---------------------|-----------------|------------|---------------------------|------------|------------------------|---------------|
| Proc      | ess List                                  | <u>S</u> erver List |                     |                 |            |                           |            |                        |               |
| View Pr   | ocess Req                                 | uest For            |                     |                 |            |                           |            |                        |               |
| User      | ID FUNC_                                  | 2 <b>Q</b>          | Туре                | ▼ Last          | •          | 10 Days 🔻                 | Refresh    |                        |               |
| Ser       | ver                                       | ¥                   | Name                | Q Instance From |            | Instance To               |            |                        |               |
| R<br>Stat | tun                                       | ۲                   | Distribution Status | T               | Save On Re | efresh                    |            |                        |               |
|           |                                           |                     |                     |                 |            |                           |            |                        |               |
| Process   | List                                      |                     |                     |                 |            |                           | I          | of 3 🔹 🕨 🚺             | 9<br>View All |
| Select    | Instance                                  | Seq.                | Process Type        | Process Name    | User       | Run Date/Time             | Run Status | Distribution<br>Status | Details       |
|           | 1571762                                   |                     | SQR Process         | PORT001         | FUNC_2     | 04/24/2018 10:29:18AM PDT | Error      | Posted                 | Details       |
|           | 1571746                                   |                     | BI Publisher        | PO_POROLLEXP    | FUNC_2     | 04/23/2018 10:36:31AM PDT | Success    | Posted                 | Details       |
|           | 1571744                                   |                     | Application Engine  | PO_POROLLVW     | FUNC_2     | 04/23/2018 10:26:20AM PDT | Success    | Posted                 | Details       |
|           |                                           |                     |                     |                 |            |                           |            |                        |               |

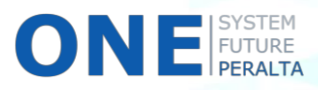

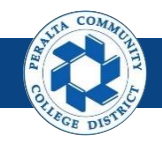

- 20. Click > Message Log
- 21. Click > Explain

#### 22. Click > **Return**, and then troubleshoot the identified error

|          |               |                                                                                                    | Process Detail                            |
|----------|---------------|----------------------------------------------------------------------------------------------------|-------------------------------------------|
|          |               | Process                                                                                                    |                                           |
|          |               | Instance 1571799                                                                                           | Type Application Engine                   |
|          |               | Name FS_BP                                                                                                 | Description Comm. Cntrl. Budget Processor |
|          |               | Run Status Success                                                                                         | Distribution Status Posted                |
|          |               |                                                                                                    |                                           |
|          |               | Run                                                                                                    | Update Process                            |
|          |               | Run Control ID Post Voucher                                                                                | ⊖ Hold Request                            |
|          |               |                                                                                                    | Oueue Request                             |
|          |               | Server PSNT                                                                                                | Cancel Request                            |
|          |               | Recurrence                                                                                                 | O Delete Request                          |
|          |               | Meesarelea                                                                                                 | Re-send Content     Restart Request       |
|          |               | message Log                                                                                                |                                           |
| Proces   | is            |                                                                                                    | Actions                                   |
| Ir       | nstance: 1571 | 799 Type: Application Engine                                                                               | Parameters Transfer                       |
|          | Name: FS_E    | 3P Description: Comm. Cntrl. Budget Processor                                                              | r Message Log View Locks                  |
|          |               |                                                                                                    | View Log/Trace                            |
| Ŧ,       | Q             | ( ( 1-1 <mark>/21</mark> )                                                                                 | ▶ ▶   View All                            |
| Severity | Log Time      | Message Text                                                                                               | Explain                                   |
| 10       | 9:56:12PM     | Commitment Control Budget Processing has begun.                                                            | Explain                                   |
| 10       | 9:56:13PM     | Begin request number 1 for User ID "FUNC_2" and Run Contro<br>ID "Post_Voucher".                           | Explain                                   |
| 10       | 9:56:18PM     | Request 1 for "FUNC_2" / "Post_Voucher" completed successfully.                                            | Explain                                   |
| 10       | 9:56:18PM     | Request 1 Statistics. Documents Processed: 1, Errors: 0,<br>Warnings: 0                                    | Explain                                   |
| 10       | 9:56:18PM     | Commitment Control Budget Processing Complete.                                                             | Explain                                   |
| 10       | 9:56:27PM     | Report Repository URL is:<br>http://ps92tst.ad.peralta.edu:8100/SchedulerTransfer/FMTST1<br>(63,68)        | Explain                                   |
| 10       | 9:56:27PM     | Transferred file: E:\psreports\FMTST1\20180427\1222445<br>\AE_FS_BP_1571799.stdout file size: 0KB (63,5 3) | Explain                                   |
| 10       | 9:56:27PM     | File transfer successful. Success (63,52)                                                                  | Explain                                   |
| 10       | 9:56:27PM     | Successful Http Reply Code: 200 - OK (63,57)                                                               | Explain                                   |
|          | 9:56:27PM     | Published message with ID 82135c7b-4aa0-11e8-baab-<br>e085b23a8213 to create entry in folder FINANCIAL.    | Explain                                   |
|          | 9:56:27PM     | Successfully posted generated files to the report repository                                               | Explain                                   |
| Retur    | n (2)         | 2)                                                                                                    |                                           |

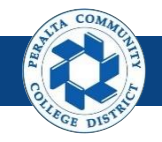

### **Override Supplier Address**

There may be instances when a supplier's address for return shipments is different from its main address stored in ONEPeralta. If this is the case, you will need to override the supplier address for RTVs.

#### All Warehouse

- 1. Click > **NavBar** icon
- 2. Click > Navigator

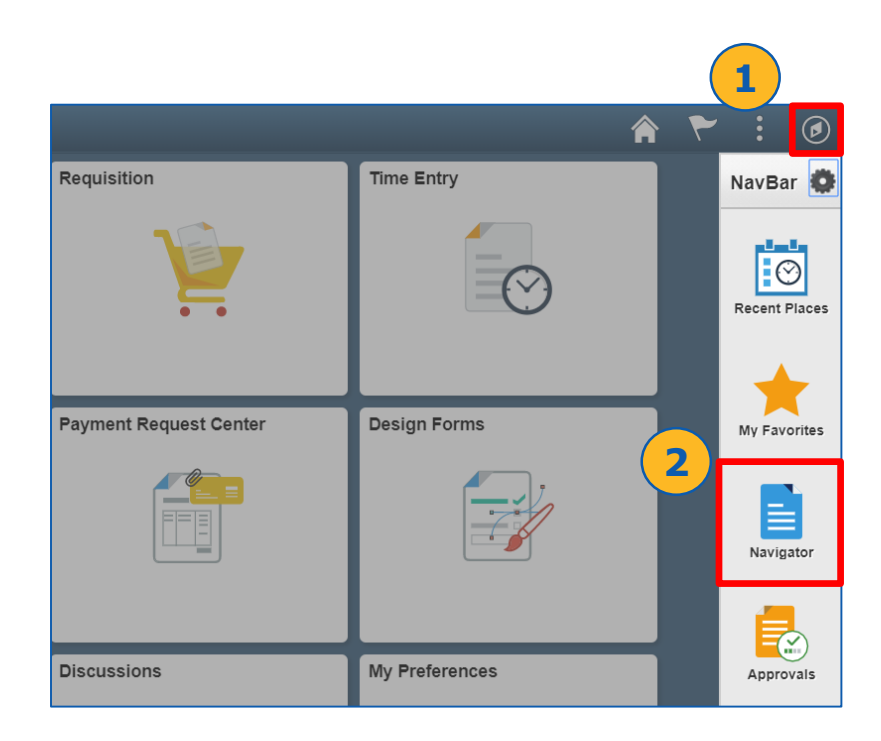

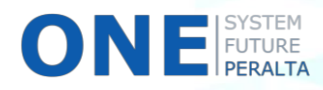

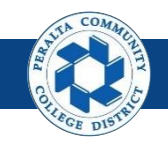

- 3. Click > **Purchasing**
- 4. Click > Return to Vendor/Supplier
- 5. Click > Add/Update RTVs

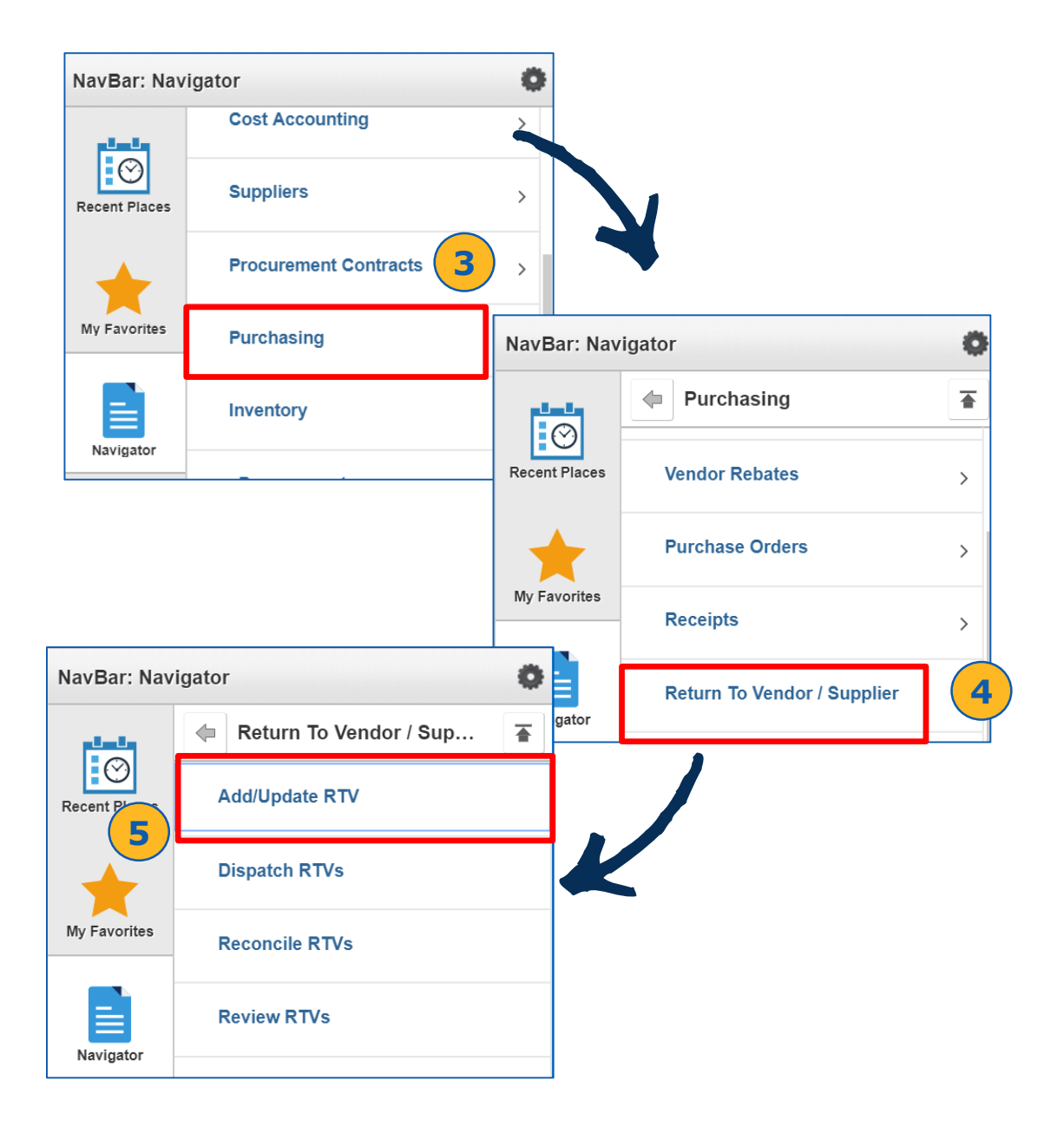

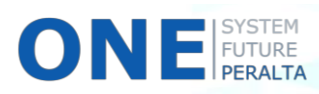

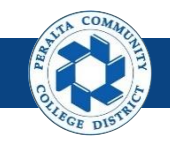

- 6. Click > Add a New Value. Do not edit the fields!
- **7.** Click > **Add**

| C Employee Self                       | Service                     | Return To Ven |
|---------------------------------------|-----------------------------|---------------|
| Return To Vendor / S                  | upplier                     |               |
| Eind an Existing Value                | Add a New Value             |               |
| Business<br>Return To Vendor (Supplie | Unit PCCD1 Q<br>er) ID NEXT |               |
| Add                                   |                             |               |

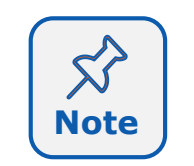

There is only one **Business Unit** at Peralta (PCCD1). The **RTV ID** will be assigned automatically by the system.

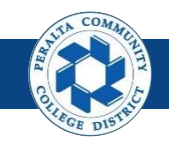

- 8. Complete > **Supplier** information
- 9. Click > Header Details
- **10.** Complete applicable fields
- 11. Click **OK**

Ο

| Employee Self Serv                 | ice A                                  | dd/Update     | e RT         | V             |            |            | ۲ :           |
|------------------------------------|----------------------------------------|---------------|--------------|---------------|------------|------------|---------------|
|                                    |                                        |               |              |               | New Wind   | ow   Per   | sonalize Page |
| Maintain Return To Vendor          | / Supplier                             | (             | 8            |               |            |            |               |
| Return To Vendor / Si              | upplier                                |               | <u> </u>     |               |            |            |               |
| Business Unit PCC                  | CD1                                    |               |              | *Supp         | lier       |            | Q             |
| RTV ID NEX                         | T 👼                                    | •             |              | *Supplier Na  | me         |            | Q             |
| Status Ope                         | n 📖                                    | ^             |              | Locati<br>*Ru | ion        |            | Q             |
| 9                                  |                                        |               |              | Dispatch Opt  | ion        |            |               |
| Header Details                     | RTV Defaults                           |               | L            |               |            |            |               |
| Select Receipt                     | Select PO                              | Header C      | Comme        | nt            | Override S | Supplier / | Address       |
| RTV Lines Optional Input           | Peturn Amounts                         | Source Inform | nation       |               |            |            |               |
| Line *Action *Disp                 | position                               | *Reason       | RMA<br>Numbe | RMA<br>r Line | item ID    | Descrip    | tion          |
| 1 Shi                              | p 🔻                                    | Q             |              |               | Q          | Descrip    | tion          |
| Save E Notify Refr<br>Return To Ve | resh<br>endor / Supplier<br>Business U | Header Deta   | ails         | RT            | V ID NEXT  |            |               |
| 1                                  |                                        | Voucher       | Adjus        | t Status      |            |            |               |
|                                    | Freight Ter                            | ms DES        | Q            | Destinat      | on         |            |               |
|                                    | Ship                                   | Via           | Q            |               |            |            |               |
|                                    | Carrier                                | ID            | Q            |               |            |            |               |
|                                    | Ladi                                   | ing           |              |               |            |            |               |
| (11) ок                            | Cancel Re                              | fresh         |              |               |            |            |               |
| SYSTEM<br>FUTURE                   |                                        |               |              |               |            |            |               |

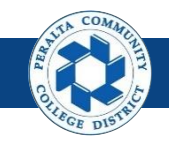

- **12.** Click > **RTV Defaults**
- 13. Complete applicable fields
- 14. Click **OK**

| Employee Self Se                         | ervice A                   | dd/Updat                                               | e RTV    |            |            | ۲ :                 |  |  |  |
|------------------------------------------|----------------------------|--------------------------------------------------------|----------|------------|------------|---------------------|--|--|--|
|                                          |                            |                                                        |          |            | New Wind   | ow Personalize Page |  |  |  |
| Maintain Return To Vendo                 | lor / Supplier             |                                                        |          |            |            |                     |  |  |  |
| Return To Vendor /                       | Supplier                   |                                                        |          |            |            |                     |  |  |  |
| Business Unit P                          | PCCD1                      |                                                        |          | *Supp      | lier       | Q                   |  |  |  |
| RTV ID N                                 | IEXT                       |                                                        | *Su      | ipplier Na | me         | Q                   |  |  |  |
| Status O                                 | Dpen 🚨                     | X                                                      |          | Locat      | ion        | ٩,                  |  |  |  |
|                                          | 1                          | .2)                                                    | Dia      | *Bu        | yer        | Q                   |  |  |  |
| Header Details                           | RTV Defaults               |                                                        | Disp     | patch Opt  | ion        |                     |  |  |  |
| Select Receipt                           | Select PO                  | Header                                                 | Comment  |            | Override S | Supplier Address    |  |  |  |
| RTV Lines                                |                            |                                                        |          |            |            |                     |  |  |  |
| RTV Lines Optional Input                 | out Return <u>A</u> mounts | Source Inform                                          | mation 📧 | <b>T</b> ) |            |                     |  |  |  |
| Line *Action *D                          | Disposition                | *Reason RMA RMA In In In In In In In In In In In In In |          |            | Item ID    | Description         |  |  |  |
| 1 <b>v</b> S                             | Ship 🔻                     | Q                                                      |          |            | Q          | Description         |  |  |  |
|                                          |                            |                                                        |          |            |            |                     |  |  |  |
| 🔚 veve 🔚 Notify 📿 R                      | Refresh                    |                                                        |          |            |            |                     |  |  |  |
| Return To V                              | Vendor / Supplier De       | faults                                                 |          |            |            |                     |  |  |  |
|                                          | Business Unit              | PCCD1                                                  |          |            | RTV ID NEX | T                   |  |  |  |
|                                          |                            |                                                        |          |            | _          |                     |  |  |  |
|                                          |                            | RTV Adjust S RTV Adjust F                              | ource    |            |            |                     |  |  |  |
|                                          |                            | RTV Debit Me                                           | emo      |            |            |                     |  |  |  |
|                                          | Notify Inventory Manager   |                                                        |          |            |            |                     |  |  |  |
| Inventory Manager Notified               |                            |                                                        |          |            |            |                     |  |  |  |
| RTV Adjustment Voucher Create Adjustment |                            |                                                        |          |            |            |                     |  |  |  |
|                                          | RTV Dispatch Method        | Print                                                  |          |            | •          |                     |  |  |  |
| R                                        | TV Notification Method     | Phone                                                  |          |            | •          |                     |  |  |  |
| 14 ок                                    | Cancel Refrest             | h                                                      |          |            |            |                     |  |  |  |

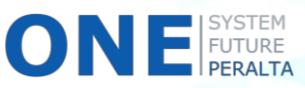

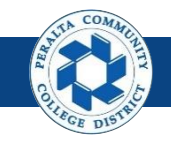

- **15**.Click > **Override Supplier Address**
- 16. Update > **Override Address** fields
- **17**.Click > **OK**

| C Employee Self Service                                                                   |                                                                | Add/Update R                                                  | TV                 |                     |         |
|-------------------------------------------------------------------------------------------|----------------------------------------------------------------|---------------------------------------------------------------|--------------------|---------------------|---------|
|                                                                                           |                                                                |                                                               |                    | Ne                  | w Wind  |
| Maintain Return To Vendor / Su                                                            | pplier                                                         |                                                               |                    |                     |         |
| Return To Vendor / Supp                                                                   | lier                                                           |                                                               |                    |                     |         |
| Business Unit Doop (                                                                      |                                                                |                                                               | *Supplier          | 0000500002          | Q       |
| Business Unit PCCD1                                                                       |                                                                | *Su                                                           | <br>upplier Name   | A1 STEAM-001        |         |
| Status Open                                                                               | (@)                                                            | X                                                             | Location           | MAIN                | Q       |
| ounter open                                                                               |                                                                |                                                               | *Buyer             |                     | Q       |
|                                                                                           |                                                                | Disp                                                          | patch Option       | Manual              |         |
| Header Details RT                                                                         | V Defaults                                                     | Usedes Comment                                                |                    | Overside Oversline  |         |
| Select Receipt Sel                                                                        | ectPO                                                          | Header Comment                                                |                    | Override Supplier / | Address |
| RTV I<br>Supplier I<br>Return Supplie<br>Address Sequence Numbe<br>Contact Sequence Numbe | D 500000002<br>D 0000505755<br>er 0000505755<br>er 1 Q<br>er 0 | STAPLES BUSINESS AD<br>STAPLES BUSINESS AD<br>MAILING ADDRESS | VANTAGE<br>VANTAGE |                     |         |
| Contac                                                                                    |                                                                |                                                               |                    |                     |         |
| Countr                                                                                    | v USA 🔍 IIn                                                    | ited States                                                   |                    |                     |         |
| Address                                                                                   | 1 DEPT. LA, P (                                                | D BOX 83689                                                   |                    |                     |         |
| Address                                                                                   | 2                                                              |                                                               |                    |                     |         |
|                                                                                           |                                                                |                                                               |                    |                     |         |
| Address                                                                                   | 3                                                              |                                                               |                    |                     |         |
| Address                                                                                   | y CHICAGO                                                      |                                                               | Postal             | 60696               |         |

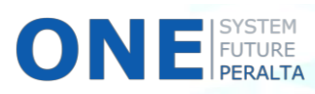

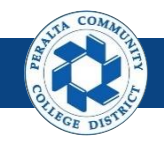

- **18.** Click > **Select Receipt**
- **19**. Enter > Receipt details
- 20. Click > Search
- 21. Select > **Checkbox** next to correct Receipt
- 22. Click > **OK**

| C Employee Self Serv      | /ice    | A          | /dd/   | Update         | RTV            |                 |           | ۲ :             |                                   |       |
|---------------------------|---------|------------|--------|----------------|----------------|-----------------|-----------|-----------------|-----------------------------------|-------|
|                           |         |            |        |                |                | New Wi          | ndow   Pe | ersonalize Page |                                   |       |
| Maintain Return To Vendor | / Supp  | olier      |        |                |                |                 |           |                 | _                                 |       |
| Return To Vendor / S      | uppli   | er         |        |                |                |                 |           |                 |                                   |       |
| Business Unit PC          | CD1     |            |        |                | *Su            | oplier          |           | Q               |                                   |       |
| RTV ID NEX                | ХT      | 鬲          | ~      |                | *Supplier I    | Name            |           | Q               |                                   |       |
| Status Ope                | en      | 8          |        |                | Loc            | ation           |           | Q               |                                   |       |
| 10                        |         |            |        |                | Dispatch O     | ption           |           | <u> </u>        |                                   |       |
| Header Details            | RTVI    | Defaults   |        |                |                |                 |           |                 | 19                                |       |
|                           | Sele    | ct Receipt |        |                |                |                 |           |                 |                                   | ×     |
|                           |         | PO Un      | it PCC | D1             | 2              | PO No.          |           | Q               | Item ID                           |       |
|                           |         | BU Rec     | v PCC  | D1             | Re             | eceipt No 40    | 0003762   | 7 🔍             | Supplier ID 0000505               | 755   |
|                           |         | Today +    | -      |                | S              | tart Date       |           | 31              | End Date                          |       |
|                           |         | Mfg I      | D      |                |                |                 |           | (               | ۵                                 |       |
| 20                        | Rece    | Search     |        | Select All     |                | Clear Al        | I         | Persona         | Ilize   Find   View All           |       |
|                           | Rec     | eipt Lines | Add    | ditional recei | pt information |                 |           |                 |                                   |       |
|                           | Details | 5          | Sel    | BU Recv        | Receipt No     | Receipt<br>Line | Seq       | Item            | Description                       | Sup R |
|                           | Detail  | S          |        | PCCD1          | 4000037627     | 1               | 1         |                 | HP 410x, (cf410x)<br>High Yield B |       |
|                           | Detail  | S          |        | PCCD1          | 4000037627     | 2               | 1         |                 | HP 410X Magenta<br>Original Laser |       |
|                           | Detail  | 21         |        | PCCD1          | 4000037627     | 3               | 1         |                 | HP 410X Yellow<br>Original LaserJ |       |
|                           | Detail  | s          | ∢      | PCCD1          | 4000037627     | 4               | 1         |                 | HP 410X Cyan<br>Original LaserJet |       |
| 22                        | C       | OK I       | Cancel | Refre          | esh            |                 |           |                 |                                   |       |

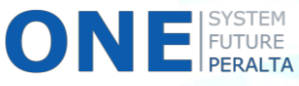

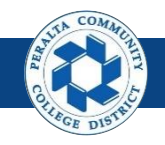

- 23. Click RTV Lines tab
- 24. Select > desired action from the **Action** dropdown menu
- 25. Complete > other fields in **RTV Lines** tab
- 26. Complete > Optional Input, Return Amounts, and Source Information tabs as necessary
- 27.Click > **Save**

| 🔇 Emp               | loyee Self S        | ervice                | A       | dd/Update           | RTV       |            |              | ۲              | •       |
|---------------------|---------------------|-----------------------|---------|---------------------|-----------|------------|--------------|----------------|---------|
|                     |                     |                       |         |                     |           |            | New Win      | dow Personali  | ze Page |
| Maintain            | Return To Ve        | ndor / Supplier       |         |                     |           |            |              |                |         |
| Return              | To Vendo            | r / Supplier          |         |                     |           |            |              |                |         |
| Business Unit PCCD1 |                     |                       |         |                     |           | *Supp      | lier 0000505 | 5755 🔍         | STAPL   |
| RTV ID NEXT         |                     |                       |         |                     | *Sı       | upplier Na | ame STAPLE   | S AD-001 🔍     |         |
|                     | Status              | open 🖇                | 1       | ×                   |           | Locat      | tion MAIN    | Q              |         |
|                     |                     |                       |         |                     |           | *Bu        | iyer SNZOM   | 0 Q            | Nzomo,  |
|                     |                     |                       |         |                     | Dis       | patch Opt  | tion Manual  |                |         |
| Header De           | etails              | RTV Defau             | ilts    | Hoodor              | Commont - |            | Quarrida     | Cuppling Addre |         |
| Select Rec          | 23                  | Select PO             |         | neauer              | 2         | 6          | Overnue      | Supplier Addre | 55      |
|                     | es                  | Input Doturn A        | mounto  | Courses Infor       | notion    |            |              |                |         |
| KIV LIII            | es <u>O</u> ptional | input Return <u>F</u> | inounts | <u>S</u> ource mior | nation [  | P          |              |                |         |
| Line                | *Action             | *Disposition          |         | *Reason             | Number    | Line       | Item ID      | Description    |         |
| 24                  |                     |                       |         |                     |           |            | •            | HP 410X Cvar   | ,       |
| 1                   | Credit 🔻            | Ship                  | •       | Q                   |           |            |              | Original Laser | Jet     |
|                     |                     |                       |         |                     |           |            | 25           |                |         |
| Rave Save           | Credit              | Refresh               |         |                     |           |            | <u> </u>     |                |         |
| 27                  | Exchange            |                       |         |                     |           |            |              |                |         |
|                     | Replace             |                       |         |                     |           |            |              |                |         |

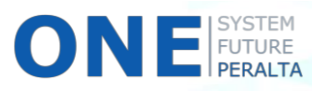